## SIGHTRUNNING HEIDELBERG

Sportkreis Heidelberg

1

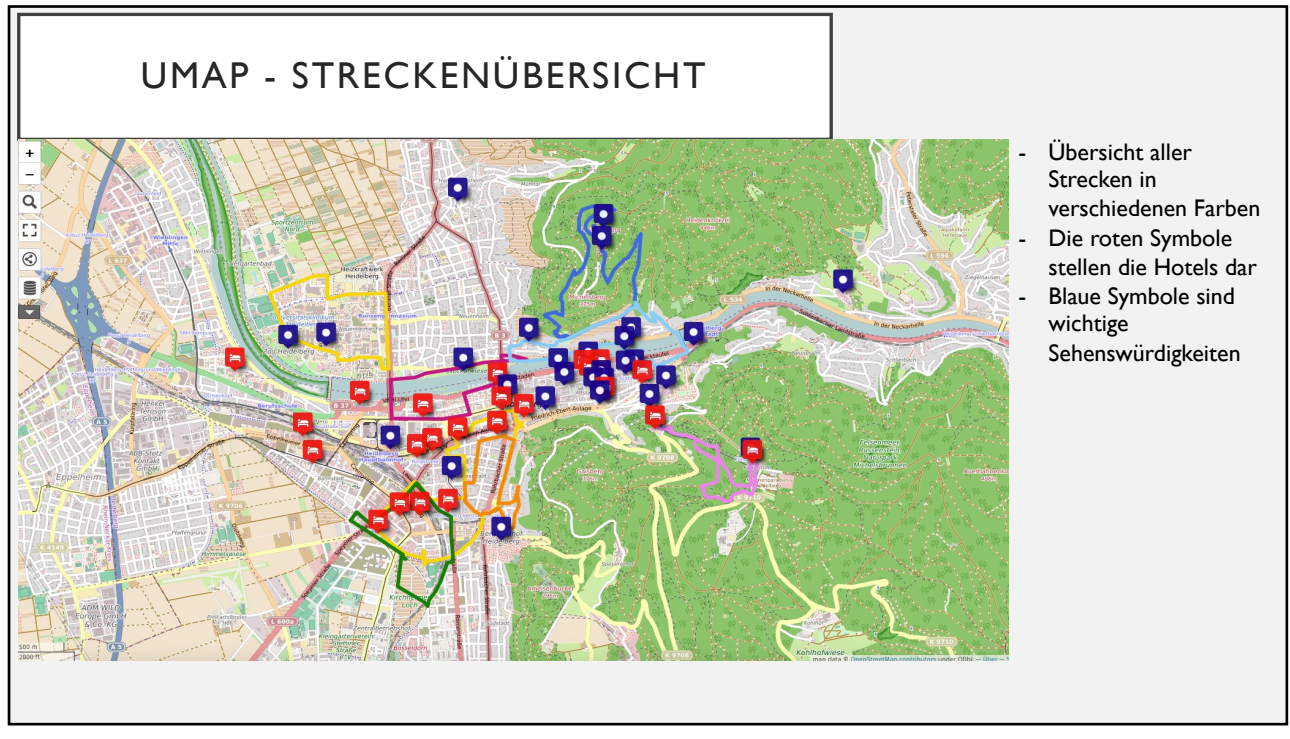

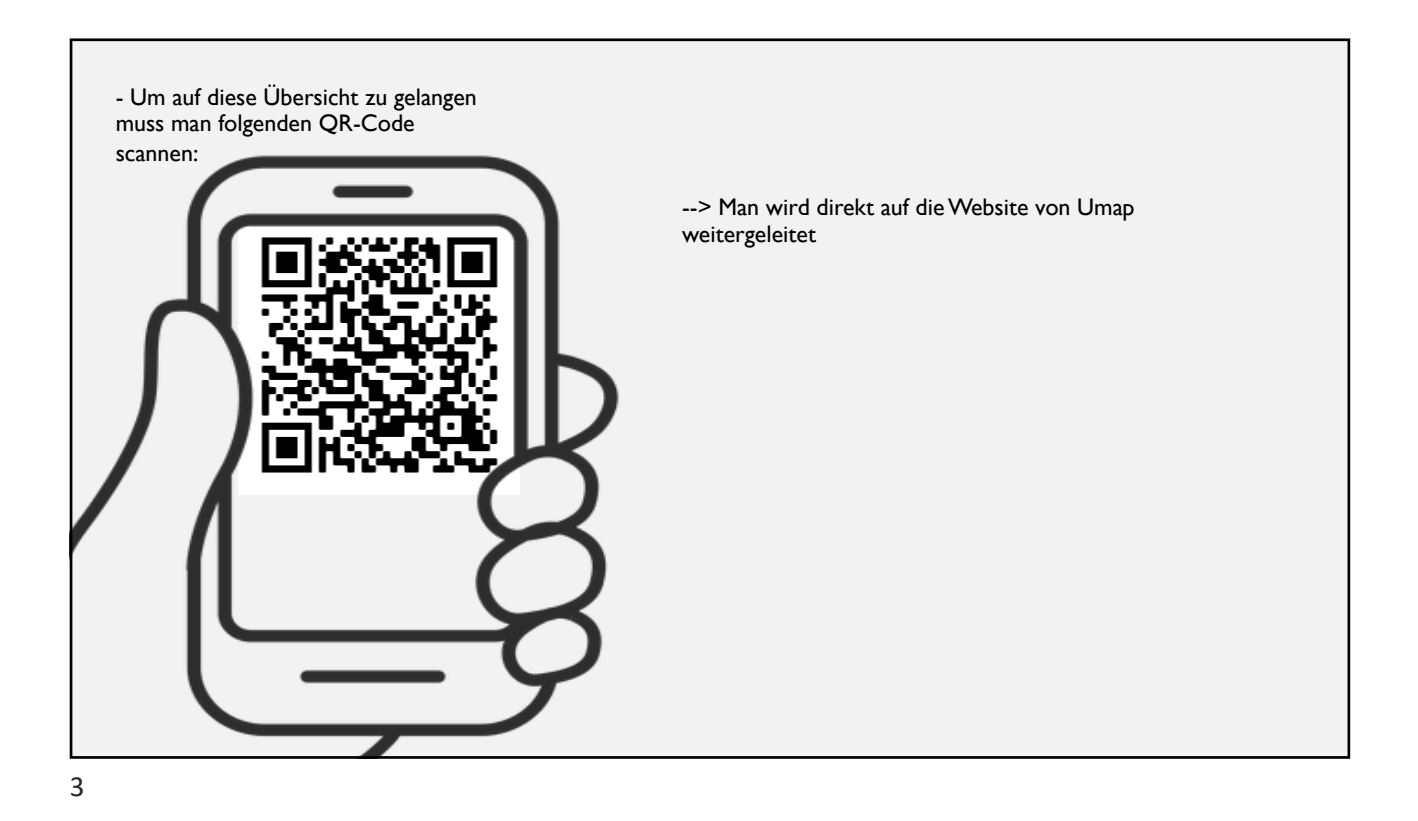

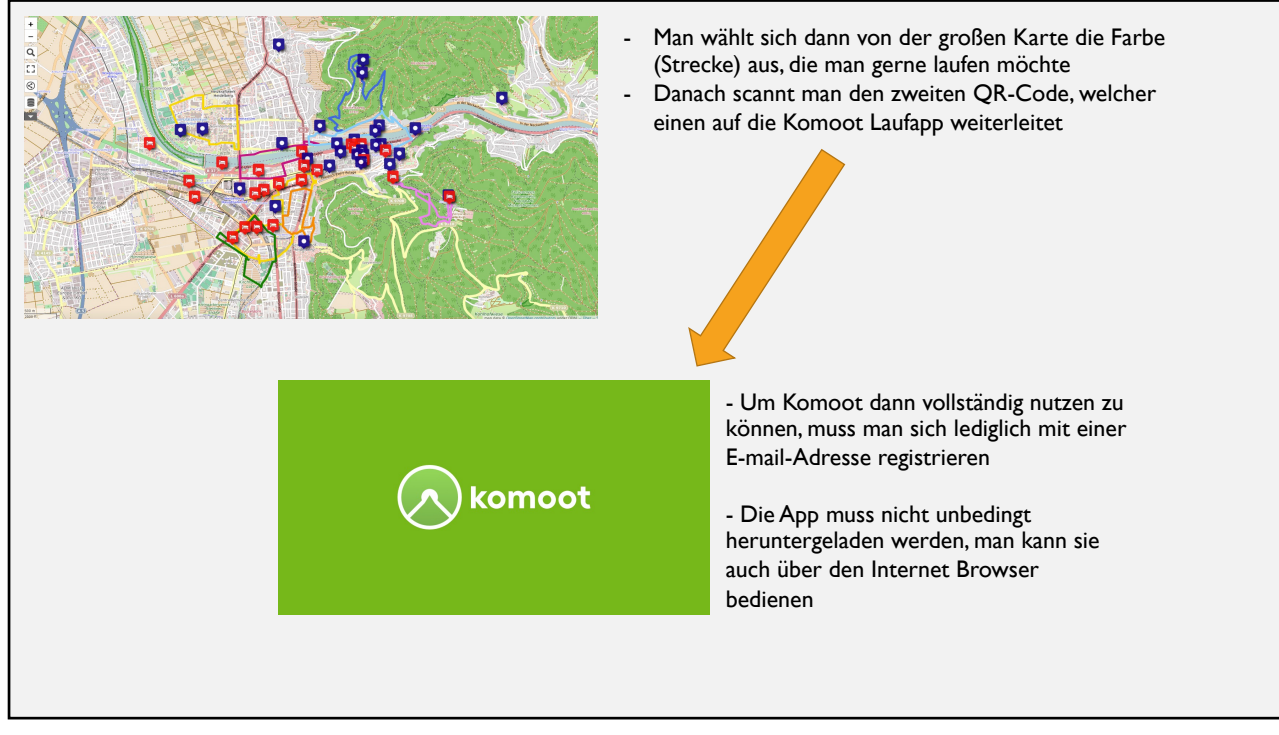

14.06.21

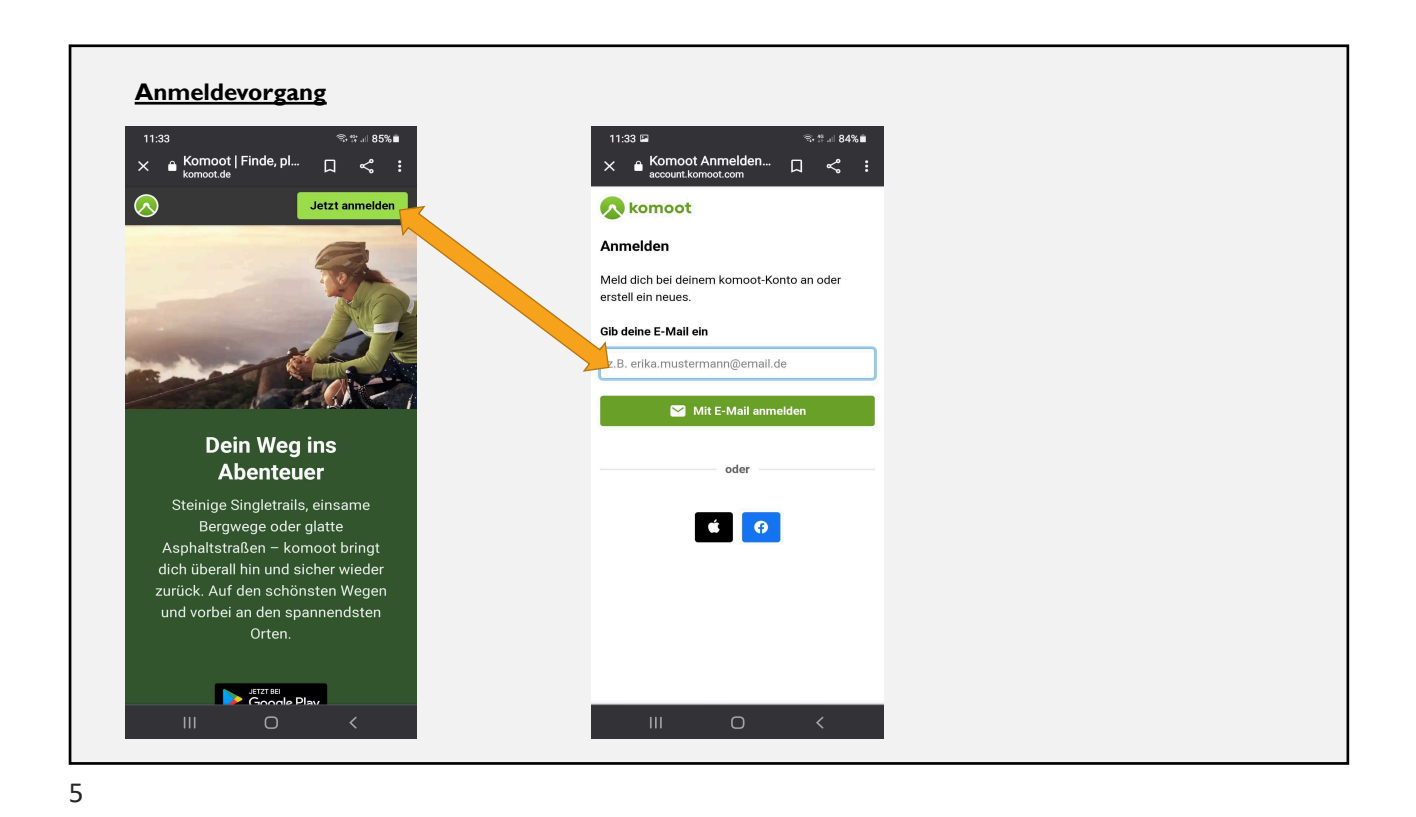

en HL Den zweiten QR-Code scannen um auf Komoot zu gelangen Man kann soweit Übersicht aller Einzelstrecken runterscrollen bis man seine Strecke gefunden hat, die man laufen möchte 🚯 Laufstrecke HD gelb Ð Einfa :h Leichte Fahrradtour • Überwiegend befestig Können erforderlich. Für alle Fitne Speichern DETAILS : oL 🚯 Laufstrecke HD orange Einfa :h Seine Strecke dann Leichte Fahrradtour • Für alle Fitnessl Überwiegend befestigte Wege. Kein b Können erforderlich. auswählen und loslaufen!! □ Speichern DETAILS